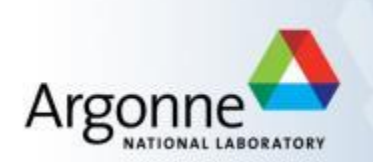

# Pixirad-1: Area Detector with CdTe Sensor Detector Pool Guide

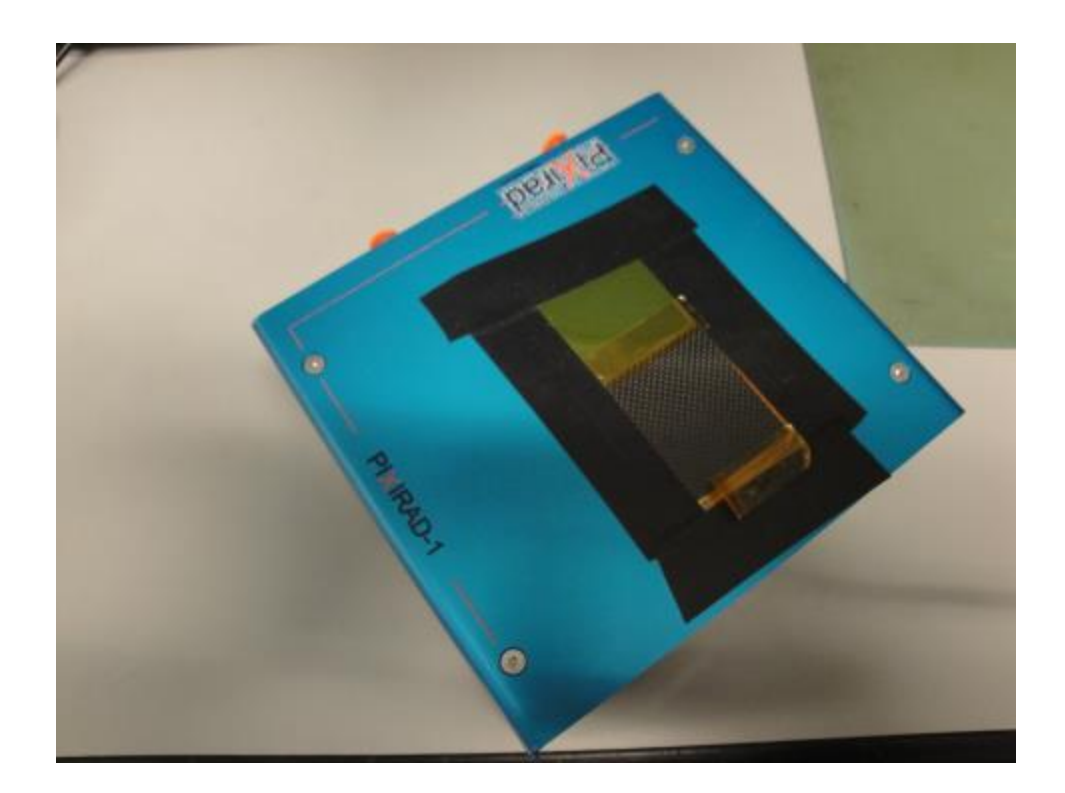

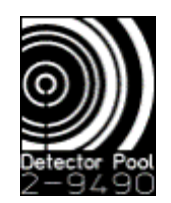

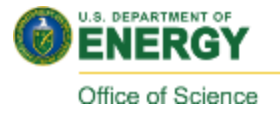

## **Quick Start: Mechanical Connections**

Air flow, OD: 4mm Necessary to avoid condensation within the detector enclosure. Flow rate: 0.5 liters/minute ((≤3 liter/min for best performance).

NOTE: Please disconnect the air from the detector while adjusting the flow. Over pressuring will tear the Mylar film!

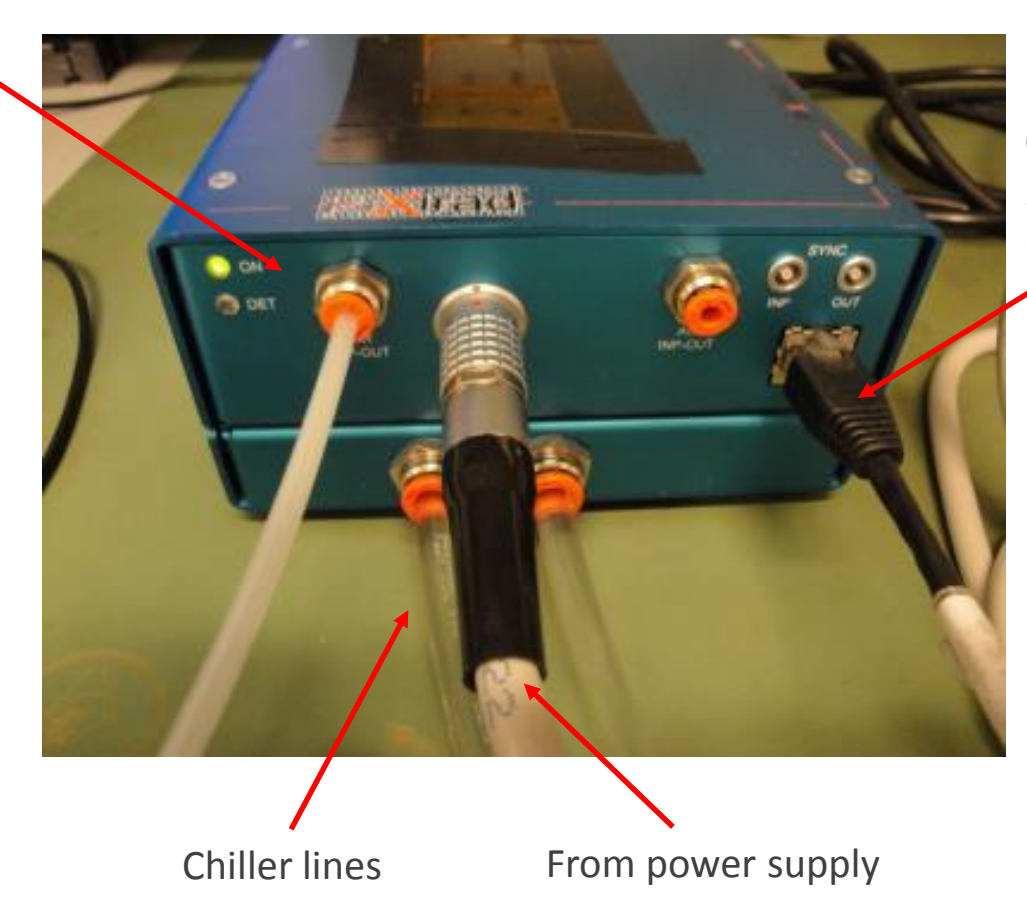

Cat 5 or 6: Connects to 2<sup>nd</sup> ethernet card on PC (in expansion bus)

# **Quick start**

- Mounting detector to your experimental setup:
  - Please mount with M3 screws several mounting holes are available on the sides or bottom (remove rubber feet) of the detector head.
  - Mounting plate is available from the DP staff.
- IOC Startup:
  - Login information:
    - Ask Detector Pool for Login information. Ext 2-9490
  - Ensure that the chiller is connected and running
  - Ensure that the detector power supply is turned on (switch on back of 2<sup>nd</sup> box).
  - IOC startup icon is on the desktop:
    - Clicking will launch both the ioc and medm screen

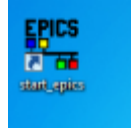

- After dry gas has flowed for a few minutes, turn cooling on. Recommended to run at -30°, but ensure that setting is not below dew point or sensor will ice up.
- HV settings: Run at 400V once chilled. Leave "HV Mode" in "auto" and "HV State" in "off". HV is turned on automatically once you start an acquisition.
- Run "Auto Calibrate" before taking data.

3

#### **Medm Screen**

| 🔀 pixirad.adl                                                                                              | B                                   |                                   |  |
|----------------------------------------------------------------------------------------------------|-------------------------------------|-----------------------------------|--|
| Pixirad Detector Control - 13PR1:cam1:                                                                     |                                     |                                   |  |
| Setup                                                                                                    | Shutter                             | High Voltage                      |  |
| asyn port PIXI                                                                                             | Shutter mode None 🖃                 | HV mode Auto 🖃 Auto               |  |
| EPICS name 13PR1:cam1:                                                                                     | Status: Det. Closed EPICS Closed    | HV state <mark>_0ff </mark> ⊒]Off |  |
| Manufacturer Pixirad                                                                                       | Open/CloseOpenClose _               | HV setpoint 400.0 V               |  |
| Model Pixirad 1                                                                                            | Delay: Open 0.000 Close 0.000       | HV value 0.0V                     |  |
| Connected                                                                                                  | EPICS shutter setup 📃 🖳             | HV current 0.0 nA                 |  |
| Connection Connect Disconnect                                                                              | Collect                             | Environmental                     |  |
| Debugging 🖳                                                                                                |                                     | Cooling 💁 🖉 Off                   |  |
| Plugins                                                                                                    | Acquire period 0.000                | Setpoint 5.0C                     |  |
|                                                                                                    | # Tmages 1000 1000                  | Cold Temp. 22.8C                  |  |
| Stats 9 Other 9                                                                                            | Images collected 0                  | Hot Temp. 17.5C                   |  |
|                                                                                                    | Colors collected 0                  | Box Temp. 24.8C                   |  |
| Detector                                                                                                   | UDP buffs read()                    | Box humidity 14.5%                |  |
| $\begin{array}{c} \text{Detector Size } 470 & 512 \\ \text{Threehold 1 (keV) } 10.0 & 10.0 \\ \end{array}$ | UDP speed (MB/s)0.0                 | Dew point -4.1C                   |  |
| Threshold 2 (keV) $\frac{10.0}{20.0}$ 29.7                                                                 | UDP buffs free/max 1500/1500        | Peltier power 0.0%                |  |
| Threshold 3 (keV) $50.0$ 29.7                                                                              | Frame type 2 color DTF 2 Color DTF  | Status UK                         |  |
| Threshold 4 (keV) $30.0$ 29.7                                                                              | Trigger mode Internal Internal      | Attributes                        |  |
| Sunc in polarity Pos,                                                                                      | Done                                | File                              |  |
| Sync out polarity Post POSt                                                                                | Acquire Start Stop                  |                                   |  |
| Sync out function Read done - Read dor                                                                     | Image counter p                     |                                   |  |
| Auto calibrate AutoCal                                                                                     | Array callbacks Frable of Frable    |                                   |  |
| System reset Reset Done                                                                                    |                                     |                                   |  |
|                                                                                                    | Status                              |                                   |  |
|                                                                                                    | Status: Server returned OK          |                                   |  |
|                                                                                                    | To server: DAQ:! INIT 5.0 0 400.0 0 |                                   |  |
| From server: DETECTOR 1022 GDT: DAQ:! INIT 5.0 0 400.0 0%r                                                 |                                     |                                   |  |

## A few notes about detector operation

- Detector has 2 counters per pixel, and two discriminators per counter
  - Thresholds determine discriminator settings
  - Frame type field configures discriminators and counters:
    - 1 color low acquires single image using lower discriminator
    - 1 color high acquires single image using upper discriminator (threshold 2)
    - 2 color implements both discriminators in single counter. Actually records 2 images to output file.
    - DTF modes Reads out single counter while other counter is being used to acquire data. Permits fastest data acquisition... Not well tested!
      - 2 color DTF uses threshold 1 and 3
- Images are saved through Area Detector plug-ins. 2 or 4 color modes can only be saved through NetCDF or HDF formats.
- First image of multi-image acquisitions is always blank.
- "Stop" image acquisition does not work properly, and will require detector reset (red button on lower left) before resuming detector operations.
- "Acquisition Period" is used to increase the time between images. There is a 8ms readout time per counter, and the detector will wait before starting the next acquisition. To maximize your framerate for a given exposure time, set "Acquisition Period = 0.0"

#### Viewers

- An ImageJ shortcut is available on the desktop
- If ImageJ fails to display your images:
  - Double check that you have the detector properly named in the ImageJ plugin.
  - On the medm screen, ensure that "array callbacks" and the Image1 plug-in are both enabled.

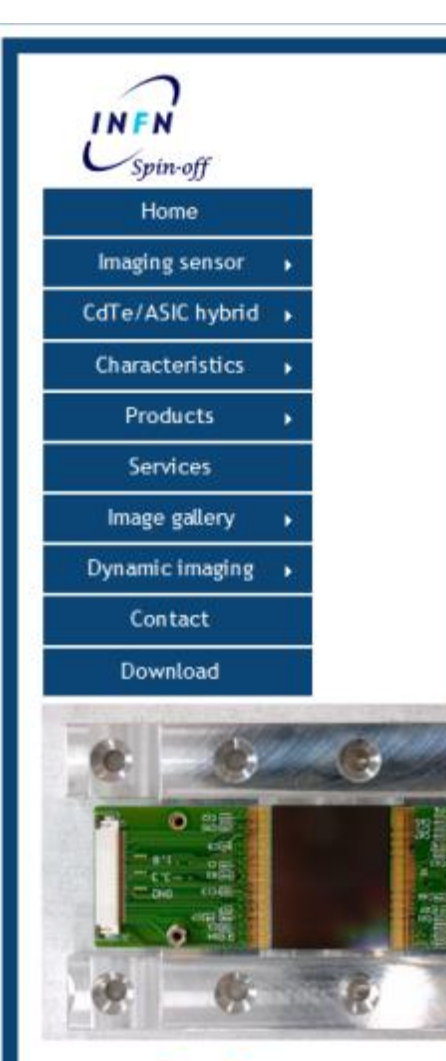

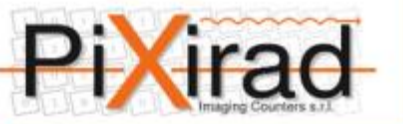

#### The Chromatic Photon Counting

Ó.

Web page and content by: Gloria Spandre

#### The PiXirad imaging sensors

PIXIRAD-1: a single unit system, 250K pixels, 500K counters 3×2.5 cm<sup>2</sup> active area

| Sensor specs:                                | CdTe, 650 µm, 30.9 × 25.0 mm²<br>Schottky type diode<br>Electron collection at pixel |
|----------------------------------------------|--------------------------------------------------------------------------------------|
| ASIC+CdTe base block                         | 512 × 476 pixels                                                                     |
| Number of blocks                             | 1                                                                                    |
| Global active area                           | 31 x 25 mm <sup>2</sup>                                                              |
| Total number of pixels                       | 243712                                                                               |
| Total number of counters                     | 487424                                                                               |
| Pixel size                                   | 60 µm hexagonal arrangement                                                          |
| Pixel density                                | 323 pixels/mm <sup>2</sup> , equivalent to 55 µm on square arrangement               |
| Pixel rate capability                        | 10 <sup>6</sup> counts/pixel/s<br>(after dead-time correction)                       |
| Global rate capability                       | 2.4x10" counts/s                                                                     |
| Pixel dead-time                              | 300 ns                                                                               |
| Position resolution                          | 11 line pairs/mm at MTF 50%                                                          |
| Reading while taking data                    | possible                                                                             |
| Energy range                                 | 1-100 keV                                                                            |
| Detection efficiency @10 keV, 25 keV, 50 keV | 100%, 100%, 98%                                                                      |
| Counters depth                               | 15 bits                                                                              |
| Read-out time @50 MHz clock                  | 5 ms/counter                                                                         |
| Frame rate                                   | 200 readouts/s                                                                       |
| Minimum applicable global threshold          | 200 electrons                                                                        |
| Sensor bias voltage                          | 200 + 400 V                                                                          |
| Leakage current density                      | 5 nA /cm <sup>2</sup> at 400 V, -20 °C                                               |
| Typical number of defective pixels           | less than 1%                                                                         |
| Number of independent thresholds (colors)    | 2 set of two (swappable in real time)                                                |
| Camera specs:                                |                                                                                      |
| Size (W×L×H)                                 | 14×14×7 cm <sup>3</sup>                                                              |
| Weight                                       | < 2Kg                                                                                |
| Power consumption                            | 60 Watts (typical)                                                                   |
| Cooling                                      | liquid or forced air                                                                 |
| Operating temperature                        | +40 -40 °C                                                                           |